**Please Note:** These instructions are intended to provide employees with basic information required to access and print time off balances. The screen shots are provided for general reference purposes only. Your computer screens may look slightly different depending on your access to the services contained within Drexel One. However, the steps contained below are the same for all employees. If you have any problems accessing or printing your time off balances, please contact the Payroll Department at payroll@drexel.edu.

If you are already familiar with logging on to the Drexel One portal and accessing the "Employees" tab, skip to step 4.

### Step 1. Access the Drexel One portal

Use your internet browser to access the Drexel One portal at <u>https://one.drexel.edu</u>. You will be taken to the log on page.

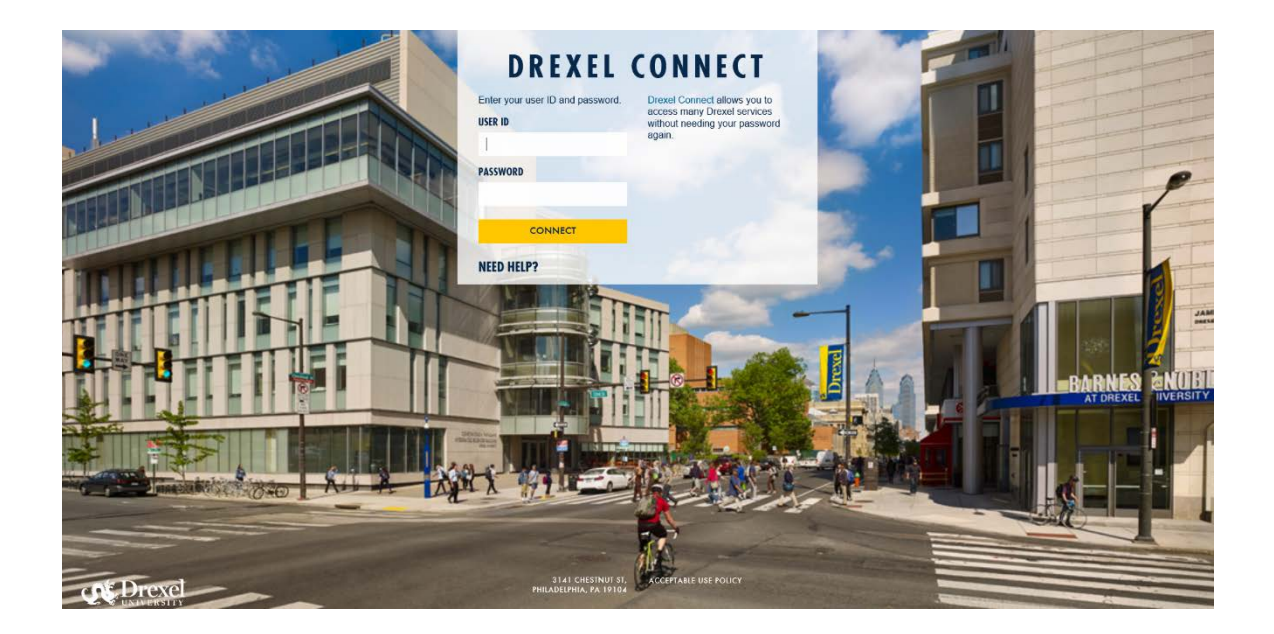

### Step 2. Log on to Drexel One

Log on to Drexel one using your e-mail user ID and password. If you have forgotten your password, click on the "help" link and follow the instructions.

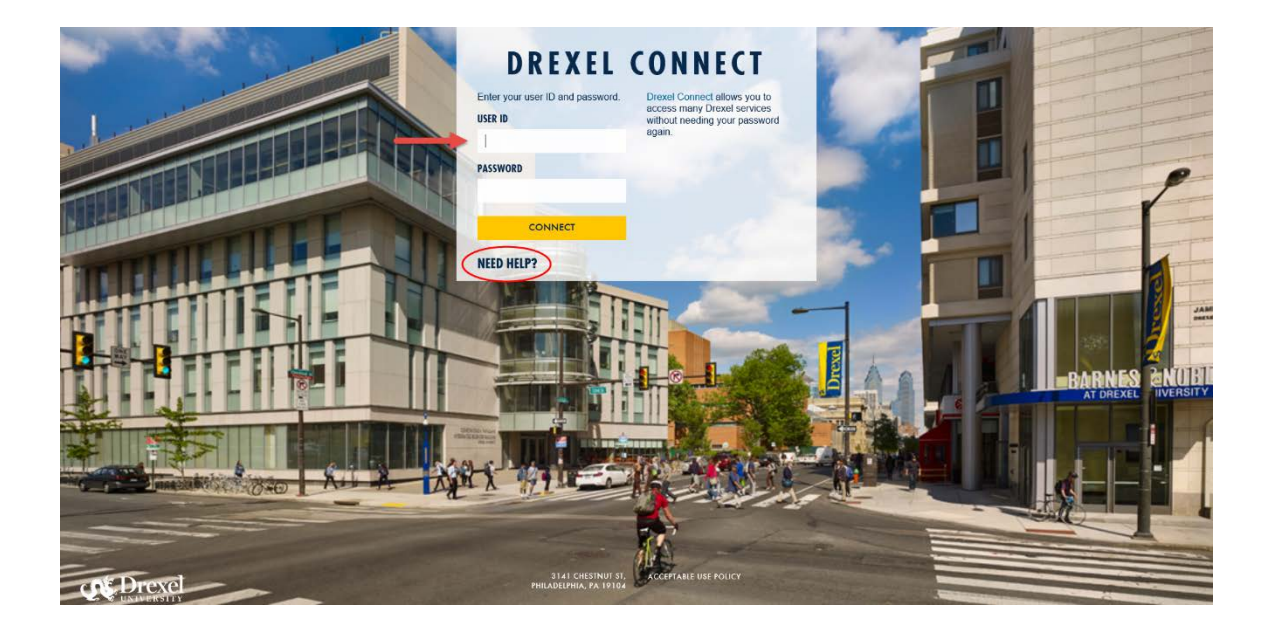

### Step 3. Select the "Employee" link

From the Drexel One Welcome page, click on the "Employee" link at the top left of the screen.

*Note:* If you do not see an "Employees" tab, your job records may not have been added to the system yet. Please have your department contact Human Resources for assistance.

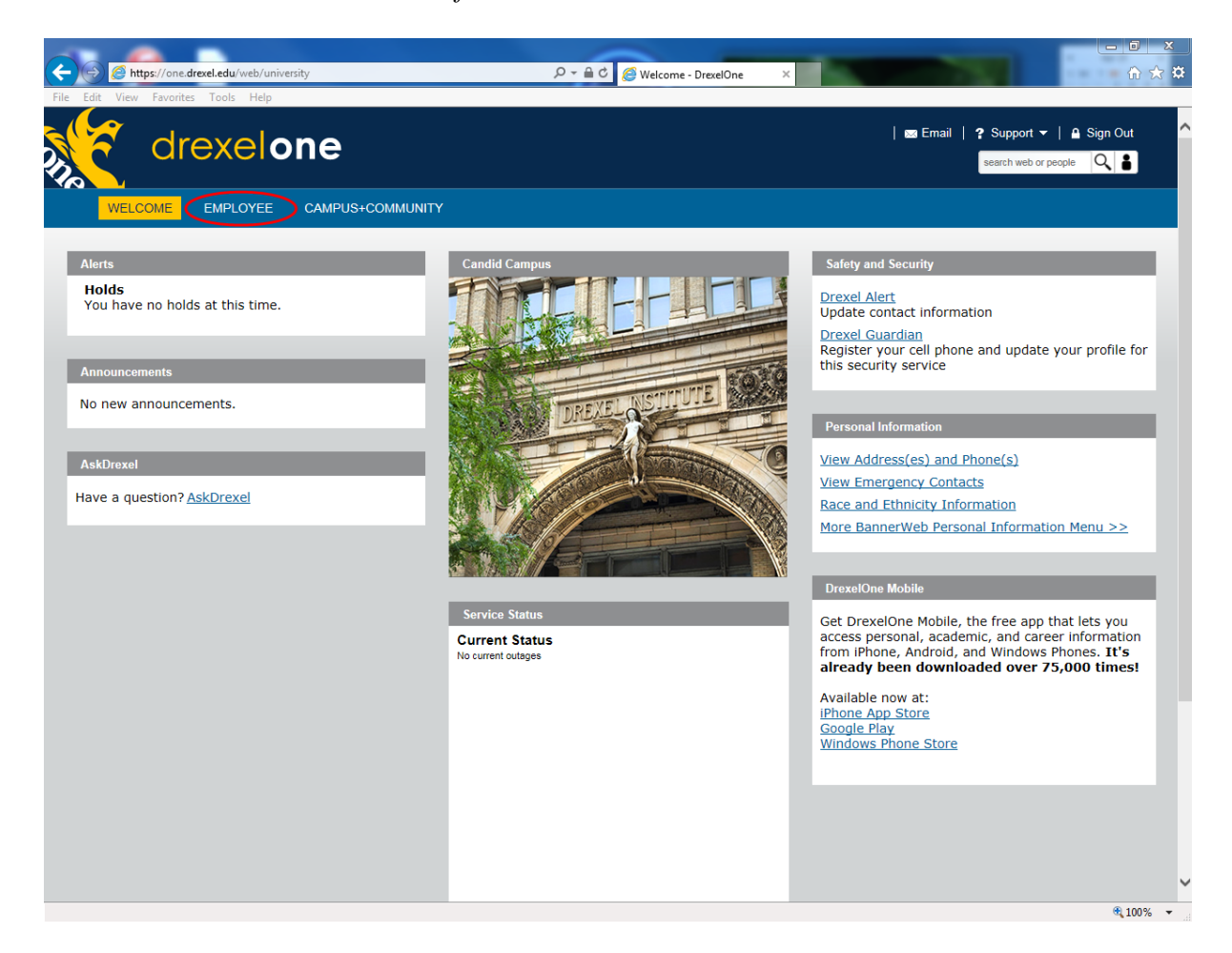

### Step 3a. DrexelAlert Emergency Contact Information Update

Once each academic term, you will be prompted to verify primary mobile phone number for inclusion in the DrexelAlert system.

Follow the on screen instructions to enter or update your primary mobile phone number as required. When you are finished, click on the "Submit" button at the bottom of the screen.

If you do not receive this pop-up message, you will automatically be taken to the Employee Services Menu; skip to Step 4.

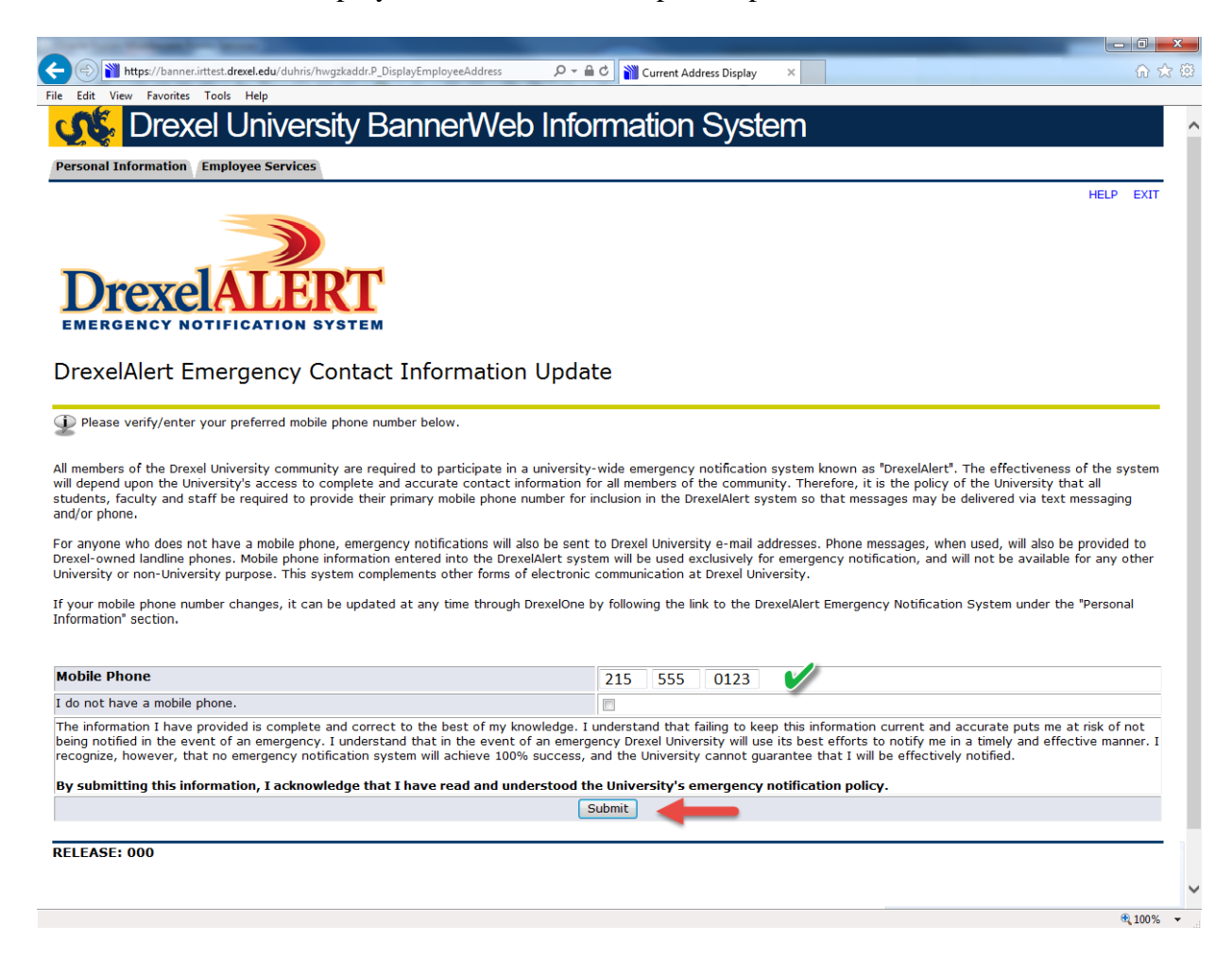

### Step 3b. Address Verification

Once each academic term, you will also be prompted to verify your Campus Mailing Address, Employee Home Address and Work Location Address. When you are prompted by this automatic pop-up, please review your address information and e-mail any corrections/updates to Human Resources Information Systems at <u>hris@drexel.edu</u>.

Please include your correct address(s), university ID and the effective date of your change. Click on the "Continue" button to move on to the Employee Services Menu.

| Contract of the second second s |                                                                                                    |  |  |  |  |
|----------------------------------------------------------------------------------------------------|----------------------------------------------------------------------------------------------------|--|--|--|--|
|                                                                                                    | 🔒 🕈 👔 Current Address Display 🗙 👘 🗘 🔅                                                                   |  |  |  |  |
| File Edit View Favorites Tools Help                                                                                                    |                                                                                                    |  |  |  |  |
| Drexel University BannerWeb Inf                                                                                                    | ormation System                                                                                         |  |  |  |  |
| Personal Information Employee Services                                                                                                    |                                                                                                    |  |  |  |  |
|                                                                                                    | HELP EXIT                                                                                               |  |  |  |  |
| <b>PACULTY AND STAFF ADDRESS VERIFICATION</b>                                                                                                    |                                                                                                    |  |  |  |  |
| It is imperative that the University know your current and valid home and campus a                                                                                                    | addresses at all times.                                                                                 |  |  |  |  |
| Once each term before proceeding to the Employee Services Menu you MUST confi                                                                                                    | rm that your addresses are current.                                                                     |  |  |  |  |
| If your addresses below are current and valid simply click the "Continue" button to                                                                                                    | proceed to the Employee Services Menu.                                                                  |  |  |  |  |
| If your Campus or Home address (telephone number is incorrect please e-mail your correct address, including zip code, the EFFECTIVE DATE of the address change and your UNIVERSITY ID to this devel educion address will be updated by HRIS.                                                                                                    |                                                                                                    |  |  |  |  |
| The Employee Campus Mailing Address identifies where your campus mail should be                                                                                                    | e sent.                                                                                                 |  |  |  |  |
| The Employee Home Address is used by the Human Resources, Benefits and Payroll<br>your tax status. If you have any questions regarding tax changes contact the Payro                                                                                                    | Offices. Changes to the Employee Home Address are monitored and may result in a change in<br>II Office. |  |  |  |  |
| Employee Campus Mailing Address(es)Employee Campus Mailing PhoCurrent: January 1, 2010 - ?Primary:(215) 895-2000                                                                                                    | ne(s)                                                                                                   |  |  |  |  |
| 3141 Chestnut Street<br>Philadelphia, PA 19104                                                                                                    | V                                                                                                    |  |  |  |  |
| Employee Home Address(es) Employee Home Phone(s)                                                                                                    |                                                                                                    |  |  |  |  |
| Current: January 1, 2010-? Primary: (215) 555-0123                                                                                                    |                                                                                                    |  |  |  |  |
|                                                                                                    |                                                                                                    |  |  |  |  |
| 123 Main Street                                                                                                    |                                                                                                    |  |  |  |  |
| Employee Work Location Address(es) Employee Work Location Phon                                                                                                    | e(s)                                                                                                    |  |  |  |  |
| Current:         January 1, 2010 - ?         Primary: (215) 895-2000                                                                                                    |                                                                                                    |  |  |  |  |
| 3141 Chestnut Street<br>Philadelphia, PA 19104                                                                                                    | <i>V</i>                                                                                                |  |  |  |  |
|                                                                                                    | -                                                                                                    |  |  |  |  |
| Continue                                                                                                    |                                                                                                    |  |  |  |  |
| RELEASE: 015                                                                                                    | \                                                                                                    |  |  |  |  |
|                                                                                                    | ® 100% 👻                                                                                                |  |  |  |  |

### Step 4. Select from the Employees Main Menu

Click the "Time Reporting and Leave Balances" link.

| drexelone                                                                                                    |
|----------------------------------------------------------------------------------------------------|
| WELCOME EMPLOYEE CAMPUS+COMMUNITY                                                                                       |
| Payroll                                                                                                    |
| Direct Deposit Advice / Pay Stub<br>Time Reporting and Leave Balances                                                   |
| I ax Forms         More BannerWeb Employee Services >>         View Benefits, Payroll, Job History Information and more |
| Academic Information and Reports                                                                                        |
|                                                                                                    |
|                                                                                                    |
|                                                                                                    |
|                                                                                                    |

### Step 5. Select "View Leave Balances and Activity"

Click on the "View Leave Balances and Activity" link from the Time Reporting Menu. This link may appear as "View Leave Balances and History". If so, use this link instead.

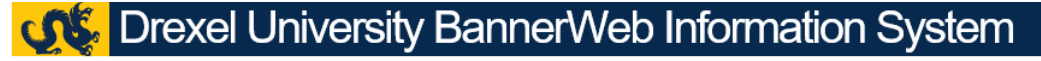

Personal Information Employee Services

#### Time Reporting Menu

Time Sheet
 For non-exempt hourly employees paid biweekly.
 Create or approve time sheet to report hours for current pay period, or view past time sheets.
 Leave Reporting
 For exempt salaried employees paid monthly.
 Create or approve leave to report hours for current pay period. View past leave time.

 View Leave Balances and Activity
 RELEASE: 8.8.2.D

© 2017 Ellucian Company L.P. and its affiliates.

### Step 6. View/Print Leave Balances

The View Leave Balances screen will display a summary of your time off balances for each type of time off for which you are eligible. You can view your beginning balance as of July 1<sup>st;</sup> how many hours you have earned; how many hours you have taken and your available balance as of the date displayed.

You may print your time off balances using the browser's print function. Please make sure that the printer you are using is not in use by others and retrieve your time off balances immediately.

If you would like to view the detail of the amounts shown, click on any of the Type of Leave descriptions and skip to step 7.

If you do not want to view the detail of your time off, you may log out of Drexel One using the "Exit" link in the upper-right hand corner of the window. Be sure to disconnect and close out of your browser once you have logged out of Drexel One.

| 🕫 Drexel University BannerWeb Information System                                                                                                    |                             |                          |                               |                         |                          |  |  |  |
|----------------------------------------------------------------------------------------------------|-----------------------------|--------------------------|-------------------------------|-------------------------|--------------------------|--|--|--|
| Personal Information (Implayeesismices                                                                                                    |                             |                          |                               |                         |                          |  |  |  |
|                                                                                                    |                             |                          |                               |                         | RETURN TO MENU HELP EXIT |  |  |  |
| View Leave Balances                                                                                                    |                             |                          |                               |                         |                          |  |  |  |
| <ul> <li>To have the pay period brankform for a particular type of have, dick on the underlined type of leave.</li> <li>Leave accounts are based on the facal year.</li> <li>Accounts are based on the facal year.</li> </ul> |                             |                          |                               |                         |                          |  |  |  |
| List of Leave Types                                                                                                    |                             |                          |                               |                         |                          |  |  |  |
| TYPE of Leave Hours or Days Available                                                                                                    | Beginning Balance Earned as | of Dec 01, 2017 Taken as | of Dec 01, 2017 Available Bal | ance as of Dec 01, 2017 |                          |  |  |  |
| Civic Engagement Time Hours                                                                                                    | .00                         | 16.00                    | .00                           | 16.00                   |                          |  |  |  |
| Floating Holiday Hours                                                                                                    | .00                         | 16.00                    | .00                           | 16.00                   |                          |  |  |  |
| Sick Hours                                                                                                    | 42.00                       | 14.80                    | 8.00                          | 48.80                   |                          |  |  |  |
| Vacation Hours                                                                                                    | 126.04                      | 24.64                    | 48.00                         | 102.68                  |                          |  |  |  |
| [Pay Stub ]                                                                                                    |                             |                          |                               |                         |                          |  |  |  |

© 2017 Ellucian Company L.P. and its affiliates

### Step 7. View/Print Leave Balance Detail

The View Leave Detail screen will show you the amount of hours earned and taken each pay period for the type of leave selected.

You may print your time off balance detail using the browser's print function. Please make sure that the printer you are using is not in use by others and retrieve your time off detail immediately.

You may log out of Drexel One using the "Exit" link in the upper-right hand corner of the window. Be sure to disconnect and close out of your browser once you have logged out of Drexel One.

| 🕫 Drexel University BannerWeb Information System                                                                                                    |                       |                |                  |                           |  |  |  |  |
|----------------------------------------------------------------------------------------------------|-----------------------|----------------|------------------|---------------------------|--|--|--|--|
| Personal Information Employee Services                                                                                                    |                       |                |                  |                           |  |  |  |  |
|                                                                                                    |                       |                |                  | RETURN TO MENU HELP EXIT  |  |  |  |  |
| View Leave Detail                                                                                                    |                       |                |                  |                           |  |  |  |  |
| Vacation                                                                                                    |                       |                |                  |                           |  |  |  |  |
| Leave Accrual and Usage from Jul 01, 2017                                                                                                    | to Jun 30, 2018       |                |                  |                           |  |  |  |  |
| Payroll Type Date Paid Pay Period Begin                                                                                                    | Date Pay Period End D | ate Hours or D | ays Earned Taken |                           |  |  |  |  |
| Biweekly Drexel Sep 08, 2017 Aug 19, 2017                                                                                                    | Sep 01, 2017          | Hours          | 6.16 .00         |                           |  |  |  |  |
| Biweekly Drexel Aug 25, 2017 Aug 05, 2017                                                                                                    | Aug 18, 2017          | Hours          | 6.16 48.00       |                           |  |  |  |  |
| Biweekly Drexel Aug 11, 2017 Jul 22, 2017                                                                                                    | Aug 04, 2017          | Hours          | 6.16 .00         |                           |  |  |  |  |
| Biweekly Drexel Jul 28, 2017 Jul 08, 2017                                                                                                    | Jul 21, 2017          | Hours          | 6.16 .00         |                           |  |  |  |  |
| Biweekly Drexel Jul 14, 2017 Jun 24, 2017                                                                                                    | Jul 07, 2017          | Hours          | 6.16 .00         |                           |  |  |  |  |
| Previous Year                                                                                                    |                       |                |                  |                           |  |  |  |  |
|                                                                                                    |                       |                |                  | Leave History by Employee |  |  |  |  |
|                                                                                                    |                       |                |                  | ( 16m Lanua Balanzaz )    |  |  |  |  |
| DELEACE: 0 13 1 5                                                                                                    |                       |                |                  | f new events and many t   |  |  |  |  |
| THE CONTRACTOR OF A CONTRACTOR OF A CONTRACTOR OFTA CONTRACTOR OFTA CONTRACTOR |                       |                |                  |                           |  |  |  |  |

© 2017 Ellucian Company L.P. and its affiliates.